# PSKREPORTER.INFO

A walk-thru

CLALLAM COUNTY AMATEUR RADIO CLUB

BILL PETERSON – K7WWP APRIL 11, 2018

#### PSK REPORTER IS A MAP VIEW OF PROPAGATION USING DIGITAL RADIO MODES

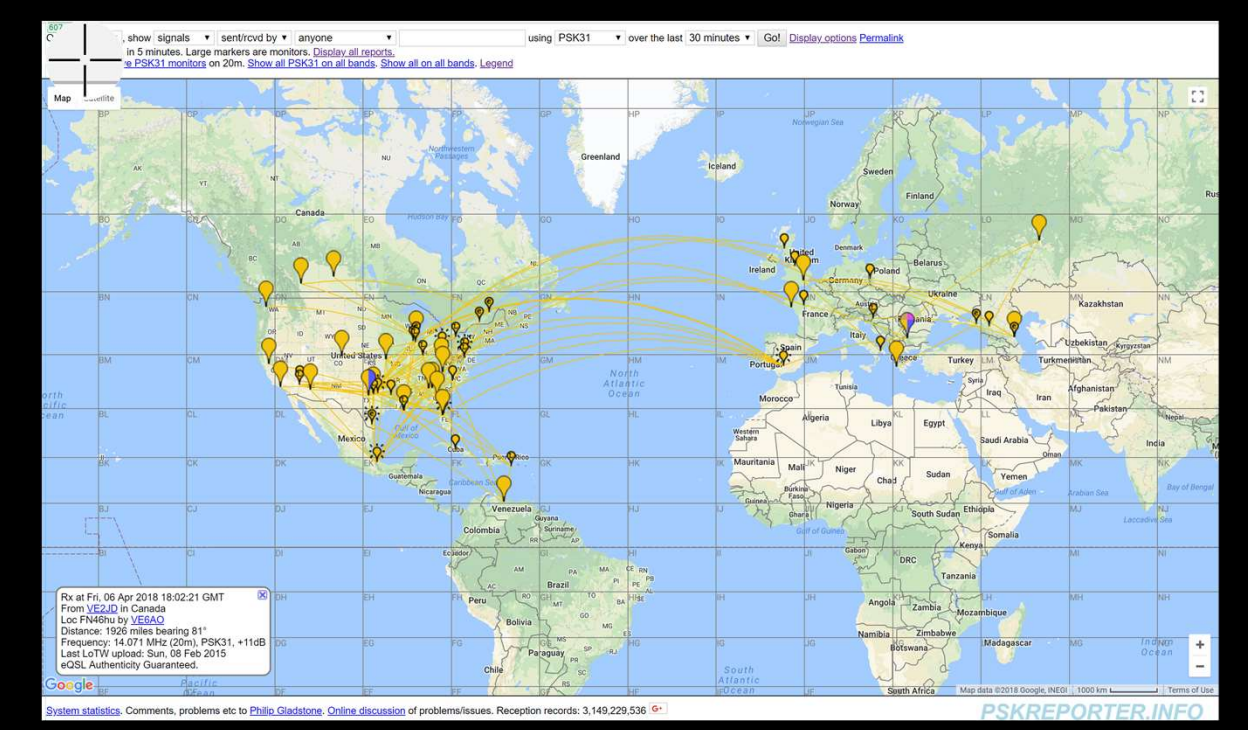

#### AGENDA:

- An overview of Digital Modes
- A Slide Presentation walk-through of PSK-Reporter
- A Live Demo

#### AN OVERVIEW OF DIGITAL MODES

- Conversational Modes
- Packet Modes
  - Information Exchange
  - Contacts
    - Fast Modes
    - Slow Modes

## DIGITAL MODES

- Conversational Mode:
  - Messages are not structured
  - Conversational content
  - Receiver sees the message decode while it is being transmitted
  - CW
  - RTTY
  - PSK31
  - MFSK16
  - Olivia

- Packet Radio
  - Data transmission in blocks of data
    - Error correction, often thru detection of errors and retransmission
  - Common Protocols
    - PACTOR
    - WINMOR
  - WINLINK
  - Navigation Data
  - Slow Scan TV

- Packet Radio for establishing Contacts (QSO's)
  - Minimal information is exchanged
    - Call typically consist of:
      - CQ
      - Call-Sign
      - Location
    - Response to call typically consist of:
      - Signal Report
    - Response to Response
      - Signal Report
    - End
      - 73

- Contacts:
  - Fast Modes
  - Slow Modes
- Fast Modes
  - Message and modulation is optimized to be quick. (+/-1 second)
  - Message repeated many times over transmission window
    - Hopefully one of the many transmissions will be received
    - Optimized for short term propagation phenomena such as meteor scatter
  - MSK114
  - JT9 E-H
  - ISCAT

- Contacts
- Slow Modes
  - Message transmitted once over transmission window
  - Message contains a great deal of redundancy to facilitate FEC
  - FT8
  - JT4
  - JT9
  - JT65
  - ARA64

- Other
  - EME Moon Bounce
  - WSPR
  - Echo

## WALK-THRU PREPARATION

- Installed WSJT-X on computer.
- Configured WSJT-X to interface to radio
- Set radio output to 5 watts
- Walked through about 4 transmission cycles on each band.

#### REPORTING TO PSK REPORTER

- Programs monitor of data transmission and PSK-Reporter displays the information on a map
- Software used:
  - WSJT-X
  - Digital Master 780
  - Fldigi 3.1
  - Airlink Express
  - JT65-HF
  - ROS
  - UR5EQF Logger

#### START RADIO HERE

#### This will start accumulation of data to look at during live demo.

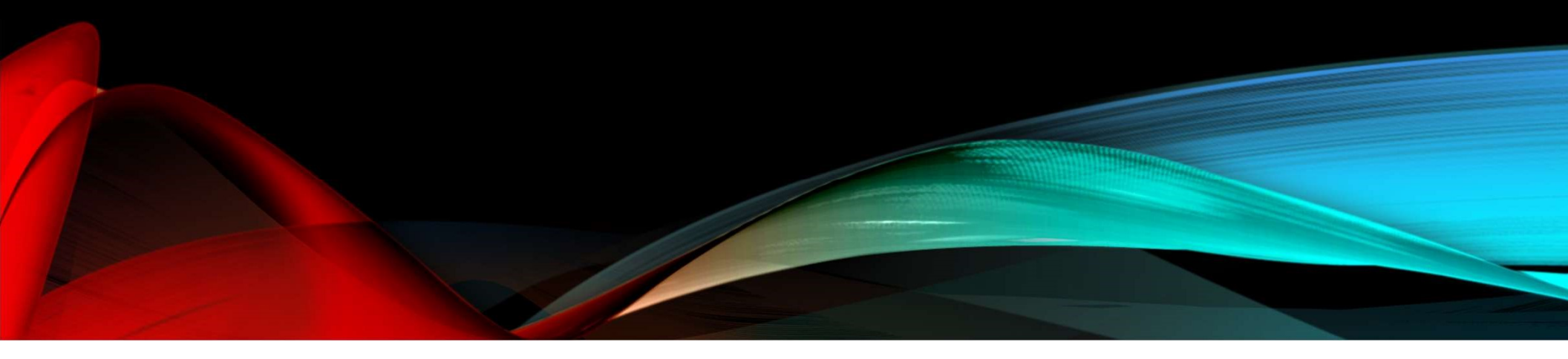

| WSJT-X - Wide Graph                                                                                                    | 2000 2500                                                                       |                                                                      |                 |
|----------------------------------------------------------------------------------------------------|---------------------------------------------------------------------------------|----------------------------------------------------------------------|-----------------|
| 15/57:00 15m                                                                                                    | 2000 2000                                                                       |                                                                      |                 |
| 15:56:30 17m<br>15:56:00 17m                                                                                                    |                                                                                 |                                                                      |                 |
| 15:55:30 17m                                                                                                    |                                                                                 |                                                                      |                 |
| 15:54:30 20m                                                                                                    |                                                                                 |                                                                      |                 |
| 15:54:00 20m                                                                                                    |                                                                                 |                                                                      |                 |
| 15:53:00 20m                                                                                                    |                                                                                 |                                                                      |                 |
| and the second second se |                                                                                 |                                                                      |                 |
|                                                                                                    |                                                                                 | **                                                                   |                 |
| Bins/Pixel 2 + Start 400 Hz + Palette Adjust                                                                                                    | WSJI-A VI.0.0 By KIJI                                                           |                                                                      |                 |
| JT65 2500 JT9 ≑ N Avg 2 ♀ Default                                                                                                    | Band Activity                                                                   | Ry Frequency                                                         |                 |
|                                                                                                    | UTC dB DT Freq Message                                                          | UTC dB DT Freq Message                                               |                 |
|                                                                                                    | 155130 6 0.1 1573 ~ YO4BVZ K91ZT EN53                                           | ^ 154845 Tx 1200 ~ CQ K7WWP                                          | CN88 ^          |
|                                                                                                    | 155200 8 0.7 1268 ~ HK2PMU K5WBT 73                                             | 154915 Tx 1200 ~ CQ K7WWP                                            | CN88            |
|                                                                                                    | 155200 3 0.4 1234 ~ GMOVGI NG4C -24                                             | 154955 Tx 1200 ~ CQ K7WWP                                            | CN88            |
|                                                                                                    | 155200 7 0.2 1305 ~ YO9DY NA6AF DM42                                            | 155015 TX 1200 ~ CQ K/WWP                                            | CN88            |
|                                                                                                    | 155230 -1 0.4 1234 ~ GMUVGI NG4C RRR                                            | $155145$ IX $1200 \sim CQ K/WWP$<br>$155115$ Tx $1200 \sim CO K7WWP$ | CN88            |
|                                                                                                    | 155230 -8 0.1 1487 ~ VA7ALZ WF2F DM83                                           | 155145 Tx 1200 ~ CQ K7WWP                                            | CN88            |
|                                                                                                    | 155230 2 -0.8 1551 ~ PA7TT G8APB -24                                            | 155215 Tx 1200 ~ CQ K7WWP                                            | CN88            |
|                                                                                                    | 155300 -7 0.1 1487 ~ VA7ALZ WF2F R-16                                           | 155245 Tx 1200 ~ CQ K7WWP                                            | CN88            |
|                                                                                                    | 155300 1 -0.8 1549 ~ PA7TT G8APB -24                                            | 155315 Tx 1200 ~ CQ K7WWP                                            | CN88            |
|                                                                                                    | 155330 0 0.1 1487 ~ VA7ALZ WF2F 73                                              | $155345$ TX $1200 \sim CQ K/WWP$<br>$155415$ TX $1200 \sim CO K7WWP$ | CN88            |
|                                                                                                    | 155330 -1 -0.8 1549 ~ PA/11 GOAPB -24<br>155330 -3 0.1 1705 ~ PD7RF K7.TLF DM43 | $155445$ Tx $1200 \sim CO K7WWP$                                     | CN88            |
|                                                                                                    | 155400 6 0.4 1233 ~ UA30JJ NG4C -11                                             | 155515 Tx 1200 ~ CQ K7WWP                                            | CN88            |
|                                                                                                    | 155400 3 -0.8 1549 ~ PA7TT G8APB RRR                                            | 155545 Tx 1200 ~ CQ K7WWP                                            | CN88            |
|                                                                                                    | 155430 6 0.4 1233 ~ UA3QJJ NG4C RRR                                             | 155615 Tx 1200 ~ CQ K7WWP                                            | CN88            |
|                                                                                                    | 155430 3 -0.8 1550 ~ PA7TT G8APB 73                                             | 155645 TX 1200 ~ CQ K/WWP                                            | CN88            |
|                                                                                                    | 155600 13 0.1 1733 ~ CQ W18L EN74<br>155630 13 0.2 1732 ~ CO W18L EN74          | v <                                                                  | <u>&gt;</u>     |
|                                                                                                    | Log QSO Stop Monitor Erase                                                      | Decode Enable Tx Halt Tx                                             | Tune 🗹 Menus    |
|                                                                                                    | 15m S 21.074 000                                                                |                                                                      | Pwr             |
|                                                                                                    | DX Call DX Grid T 4000 H A                                                      | Generate Std Msgs                                                    | Next Now        |
|                                                                                                    | 80 N7IEG DN24                                                                   | RX N7IFG K7WWP CN88                                                  | U Tx 1          |
|                                                                                                    | 60 Az: 119 752 km Rx 1200 Hz ≎ Rx ↔                                             | Tx N7IFG K7WWP -15                                                   | () Tx 2         |
|                                                                                                    | Hold                                                                            | Tx Freq N7IFG K7WWP R-15                                             | O Tx 3          |
|                                                                                                    | 40 LOOKUP Add Report -15                                                        | N7IFG K7WWP RRR                                                      | O Tx 4          |
|                                                                                                    | 20 2018 Mar 14 Auto Seg Call                                                    | 1st N7IFG K7WWP 73                                                   | ✓ () Tx 5       |
|                                                                                                    |                                                                                 | CQ K7WWP CN88                                                        | • Tx 6          |
|                                                                                                    | 54 dB 15:57:34                                                                  |                                                                      |                 |
|                                                                                                    | Description ETP Last Tru CO V7MM/D CNI99                                        |                                                                      | 4/15 WD:6m      |
|                                                                                                    | Receiving F18 Last TX: CQ R/WWP CN88                                            |                                                                      | 1/10 1101011 14 |

#### PSK REPORTER ON WEB

- https://pskreporter.info
- Selected "map display"

Callsign:

#### **PSK Automatic Propagation Reporter**

Find

This started out as a project to automatically gather reception records of PSK activity and then make those records available in near realtime to interested parties — typically the amateur who initiated the communication. The way that it works is that many amateurs will run a client that will monitor received traffic for callsigns (the pattern 'de callsign callsign') and, when seen, will report this fact. This is of interest to the amateur who transmitted adn they will be able to see where their signal was received. The pattern chosen is typically part of a standard CQ call. The duplicate check is to make sure that the callsign is not corrupted. The rules for protocols like FT8 are different as the callsigns are protected by error correction. You do still need to call CQ in order for your signal to be reported.

The way that this would be used is that an amateur would call CQ and could then (within a few minutes) see where his signal was received. This can be useful in determining propagation conditions or in adjusting antenna and/or radio parameters. It will also provide an archive of reception records that can be used for research purposes.

There is a map display of this information.

There also a page of statistics about the project.

If this is interesting to you, then please contact me at the email address below to see if there is a client for your digital mode decoding application, or you can contact the author of your package directly, and point him at this page.

*Note:* This system does not transmit any signals over the air, it just makes use of existing signals that are being transmitted by people calling CQ. This approach is different to some other propagation reporting tools, and has the advantage that adding more monitoring stations provides better coverage *without* consuming any bandwidth. Also, you don't need to have an amateur radio license to participate. All that is needed is an antenna, a radio and a computer, and you can start monitoring. You will need to pick a 'callsign' to send in reports

#### INITIAL MAP DISPLAY

- Displays Map
- Shows "Night Shadow"
- Shows "City Light"
- Shows "Map Pins" at activity points

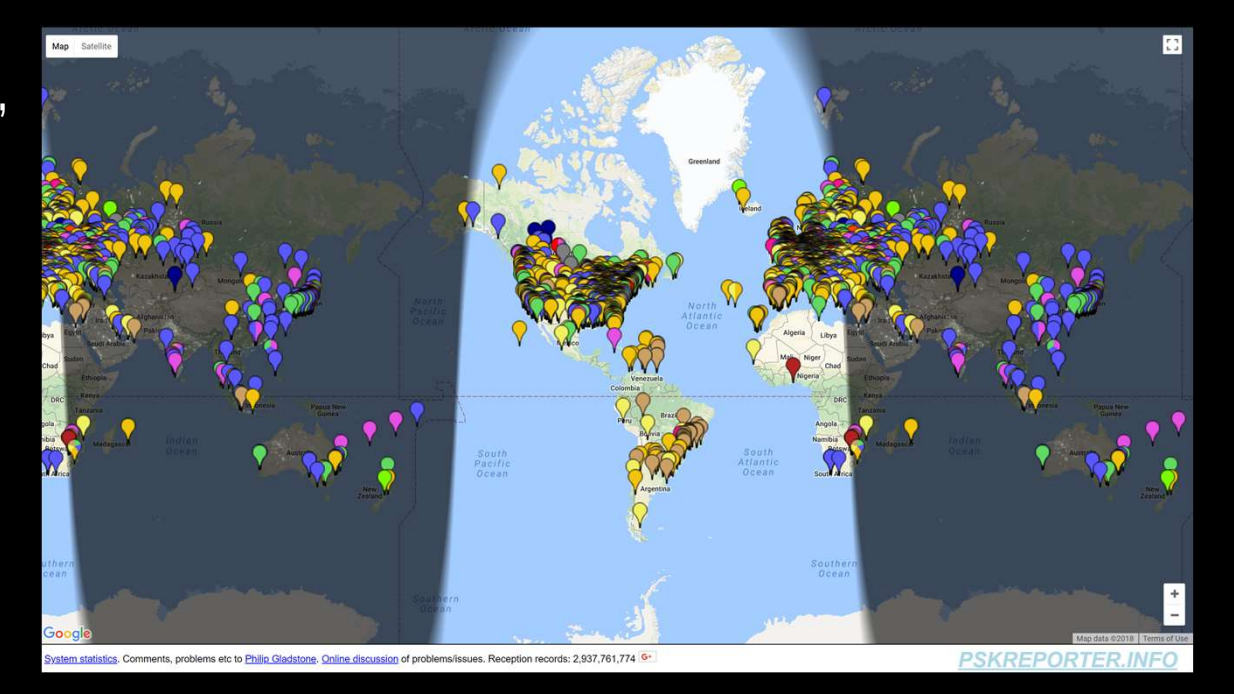

#### SELECT MODE "PSK31"

- PSK was recently a very popular mode
- Select Mode "PSK31"
- Click "Go!"

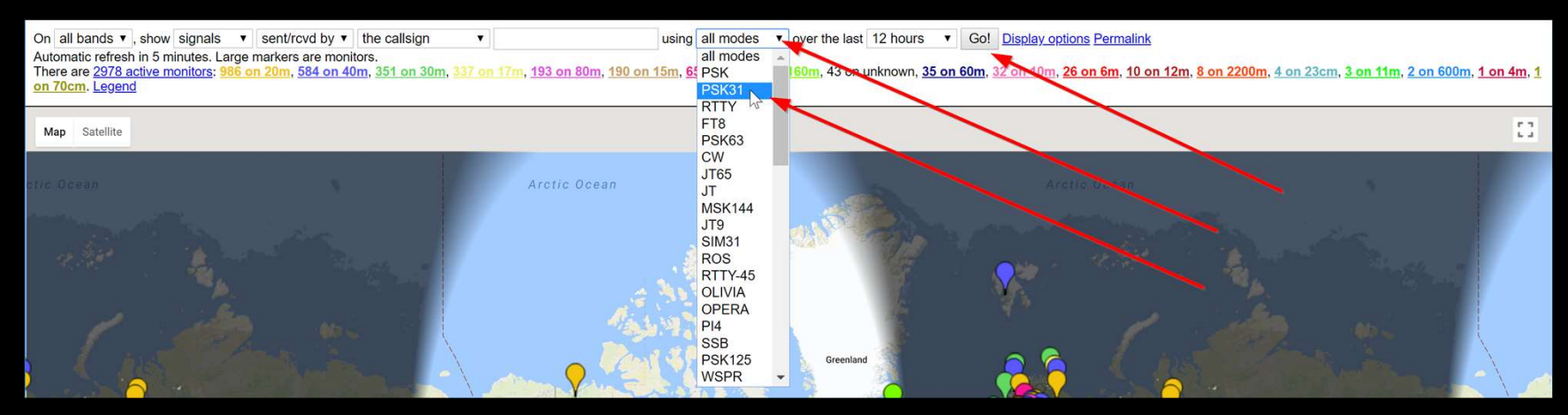

#### "PSK31" ACTIVITY

- Zoom in to USA
- You see all "PSK31" activity on all bands for past 12 hours

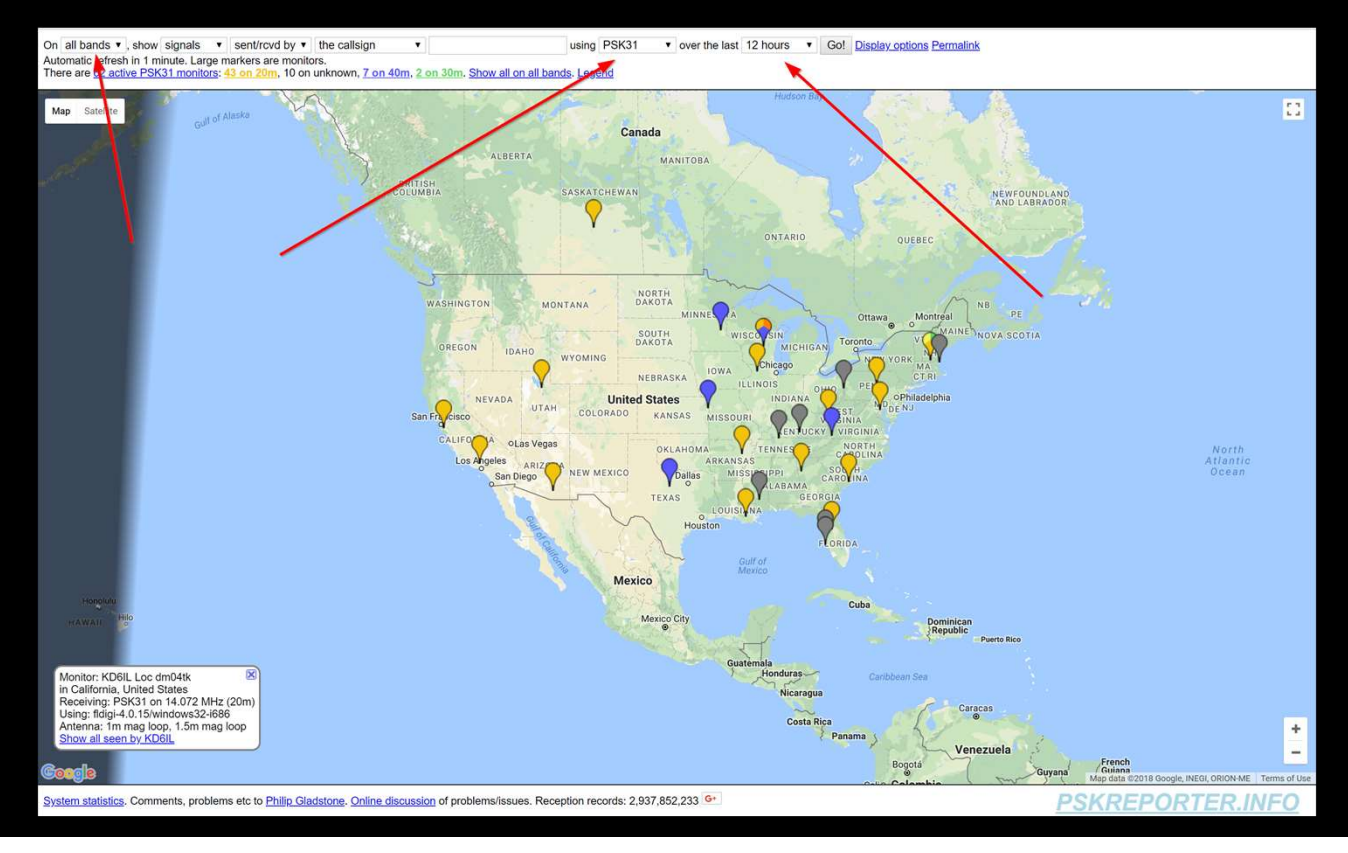

### FT8 HAS TAKEN OVER IN POPULARITY

- Select mode "FT8"
- Click "Go!"

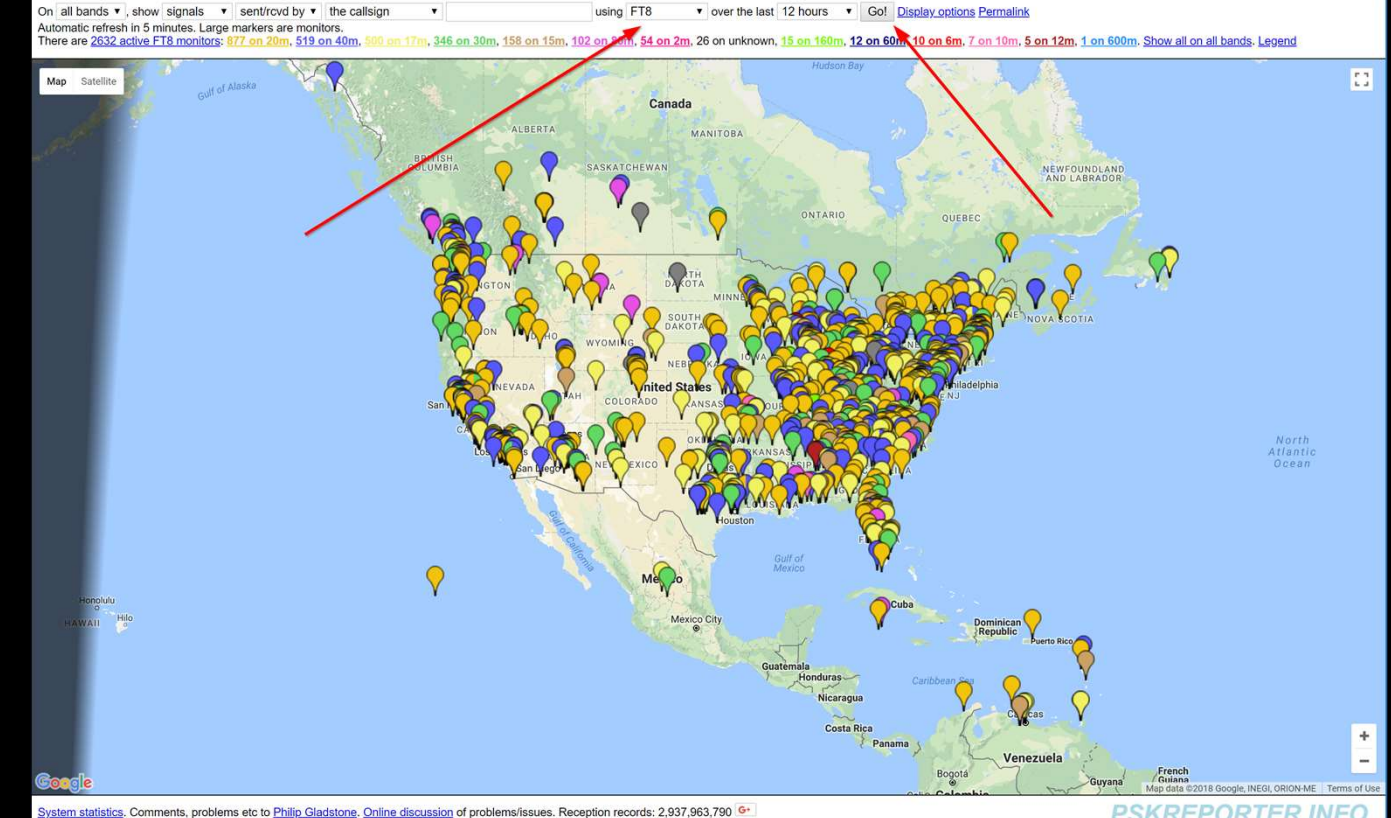

## DIGITAL MODES (REVISITED)

- And the winner is:
  - 32 M QSO's in 2017
  - 5 M QSO's were FT8

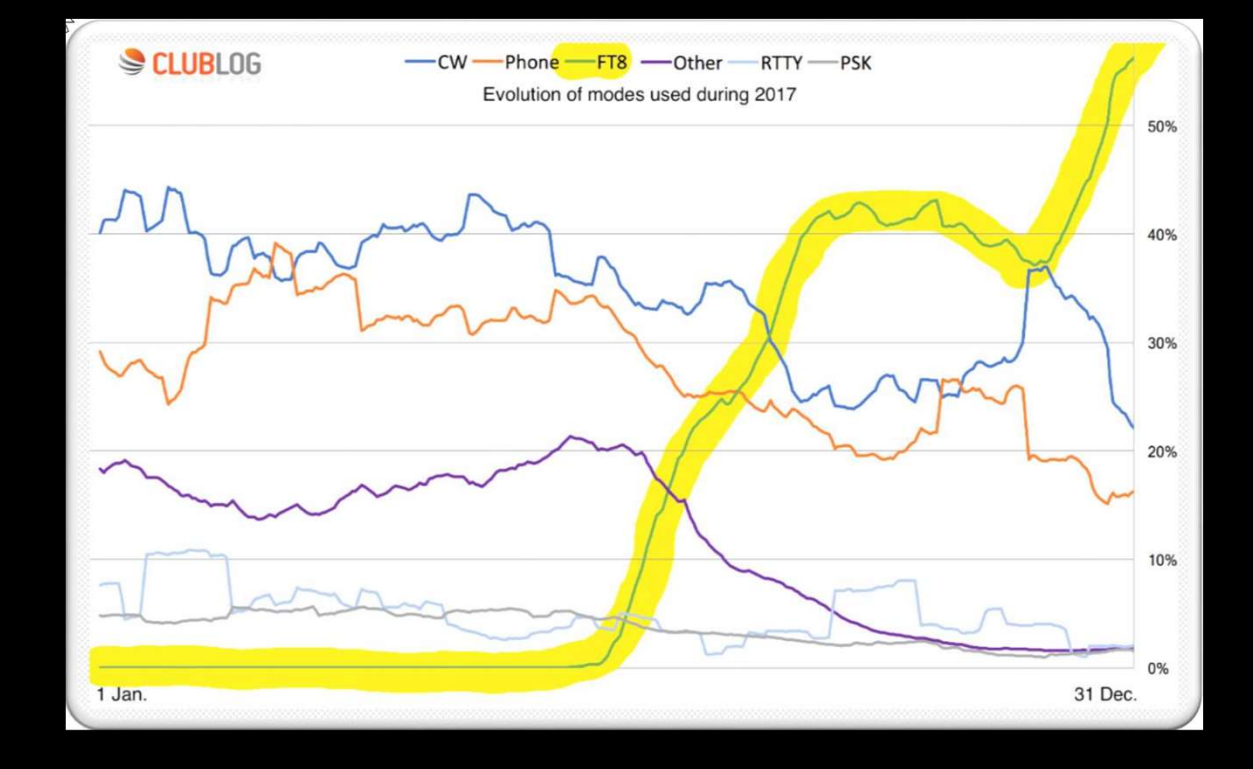

#### HOVER OVER MAP PIN

- Hovering over a "map pin" gives you information regarding the specific station.
  - Call-Sign
  - Location
  - Mode & Band
  - Software
  - Rig information

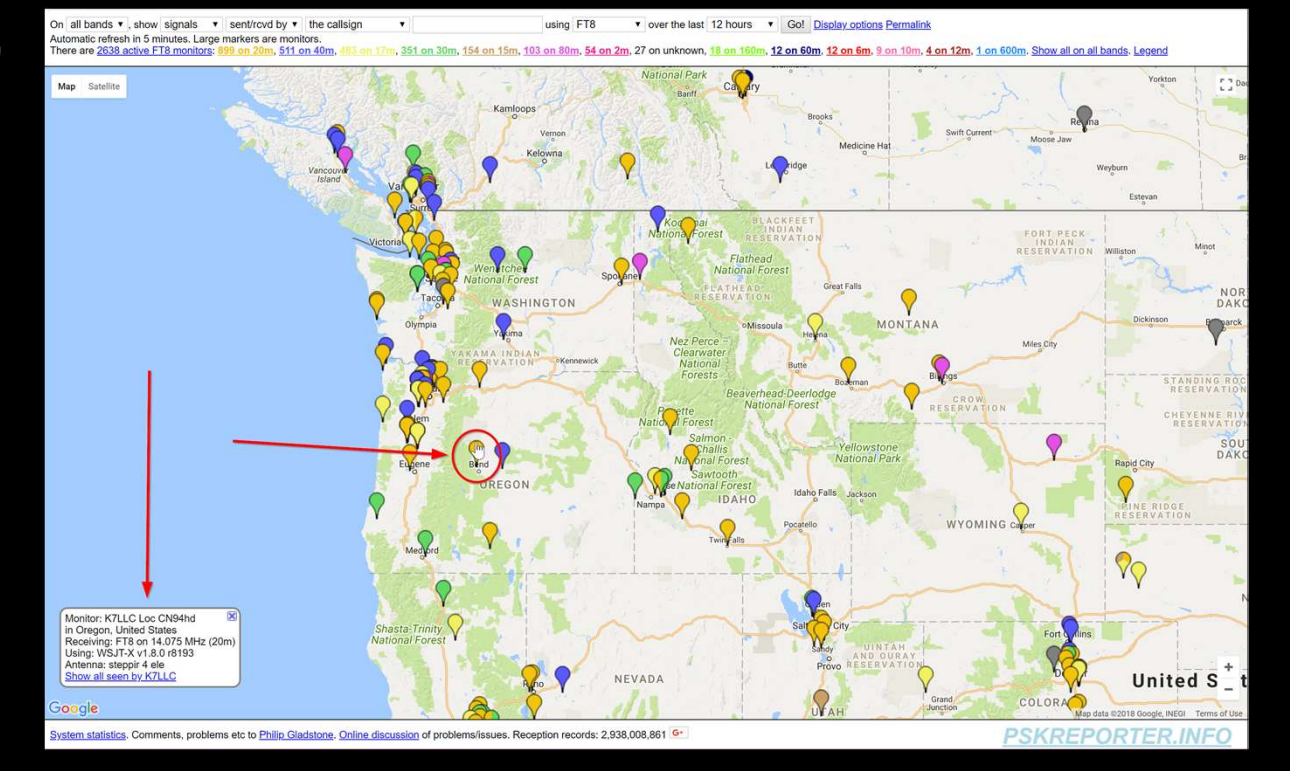

#### STATION INFORMATION

Monitor: K7LLC Loc CN94hd in Oregon, United States Receiving: FT8 on 14.075 MHz (20m) Using: WSJT-X v1.8.0 r8193 Antenna: steppir 4 ele Show all seen by K7LLC

## MAP PIN COLORS SHOW BANDS

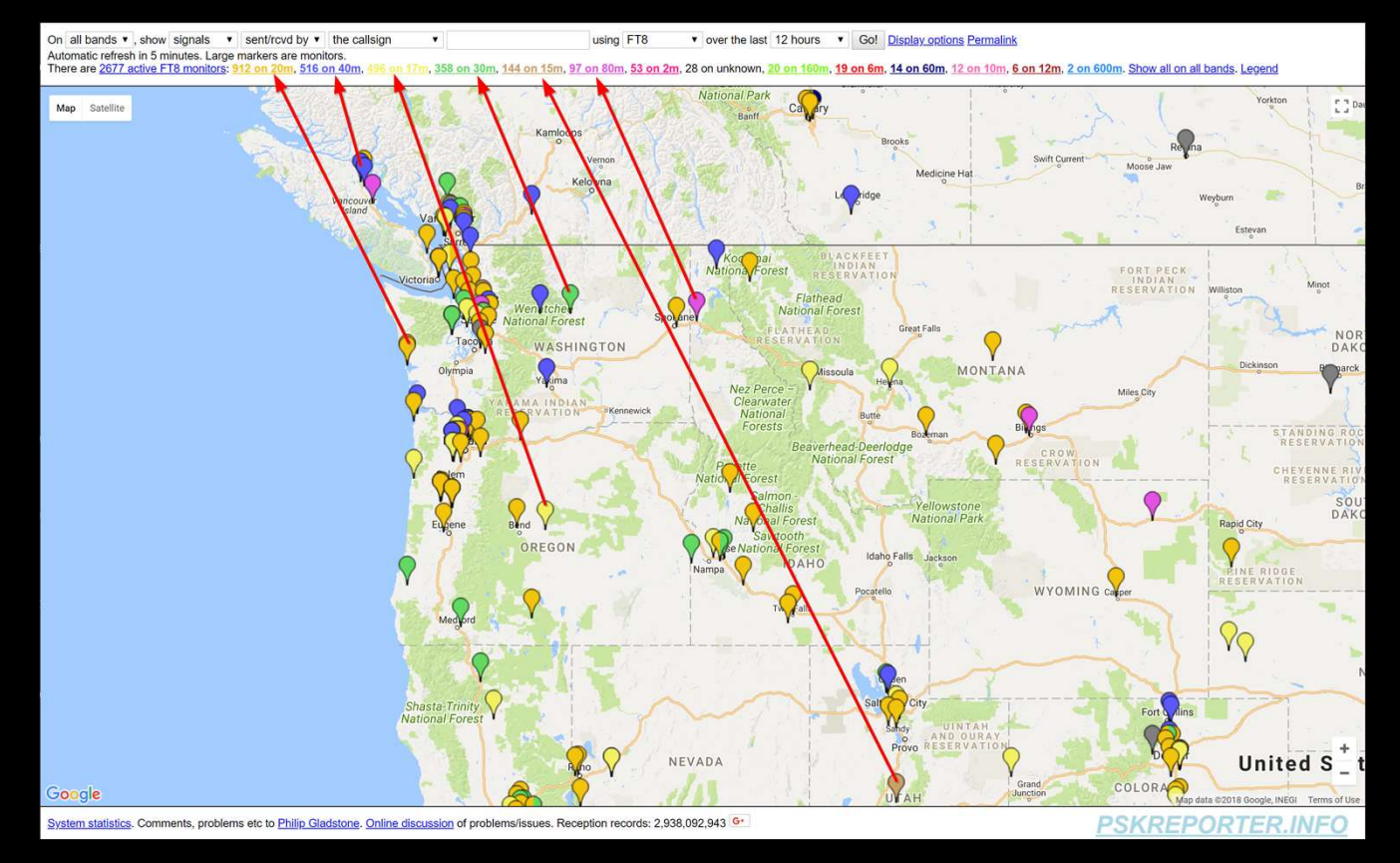

## UN-CLUTTER DISPLAY

- Click "Display options"
- Check:
  - Hide faint monitors
  - Hide night shadow
  - Hide city lights
- Close "Display Options"
- Click "Go!"

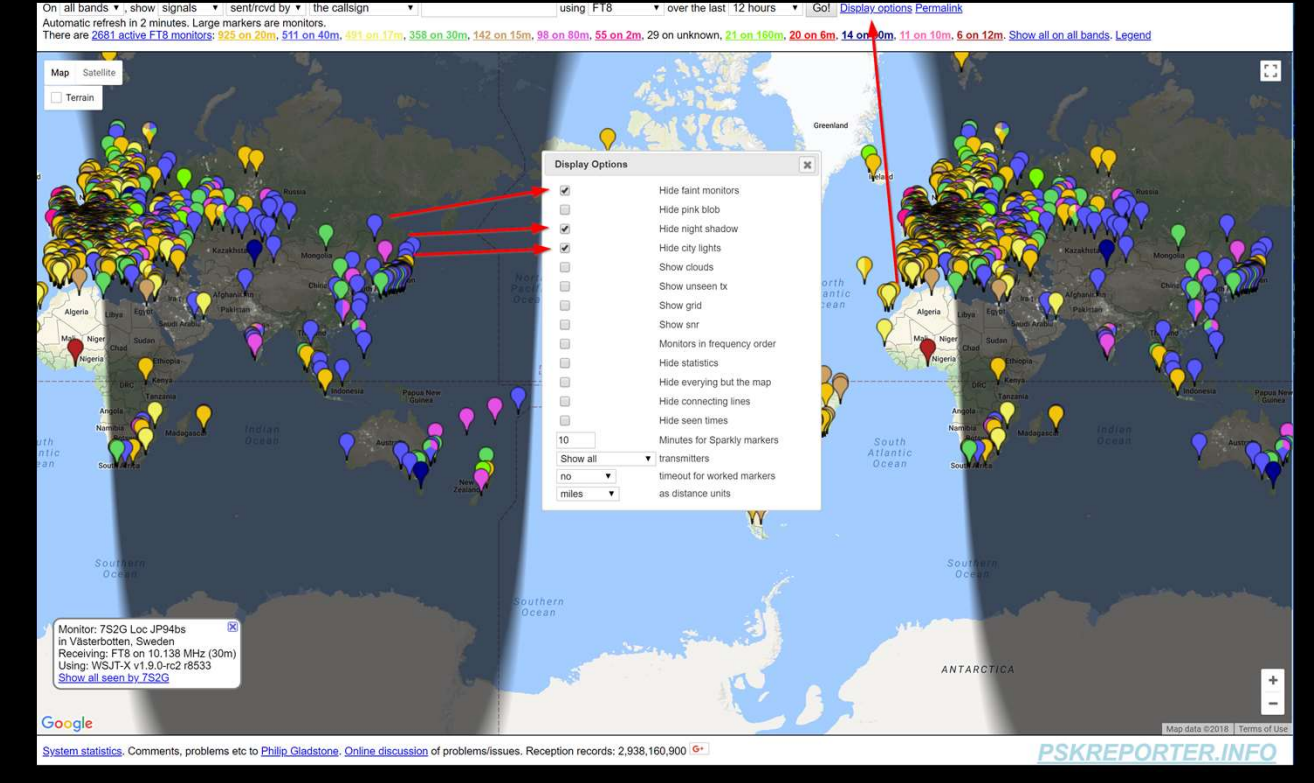

## ZOOM INTO LOCAL AREA

<complex-block>

System statistics. Comments, problems etc to Philip Gladstone. Online discussion of problems/issues. Reception records: 2,938,207,923

PSKREPORTER.INFC

- Zoom map into local area
- Click on a map pin.
- Station information is displayed
- Click on "Show all seen..." link

#### STATIONS RECEIVE BY :

- Big "Pin" is receiving
- Little "Pins" are transmitting
- "e", "L", and "Sparkles", Oh, my.

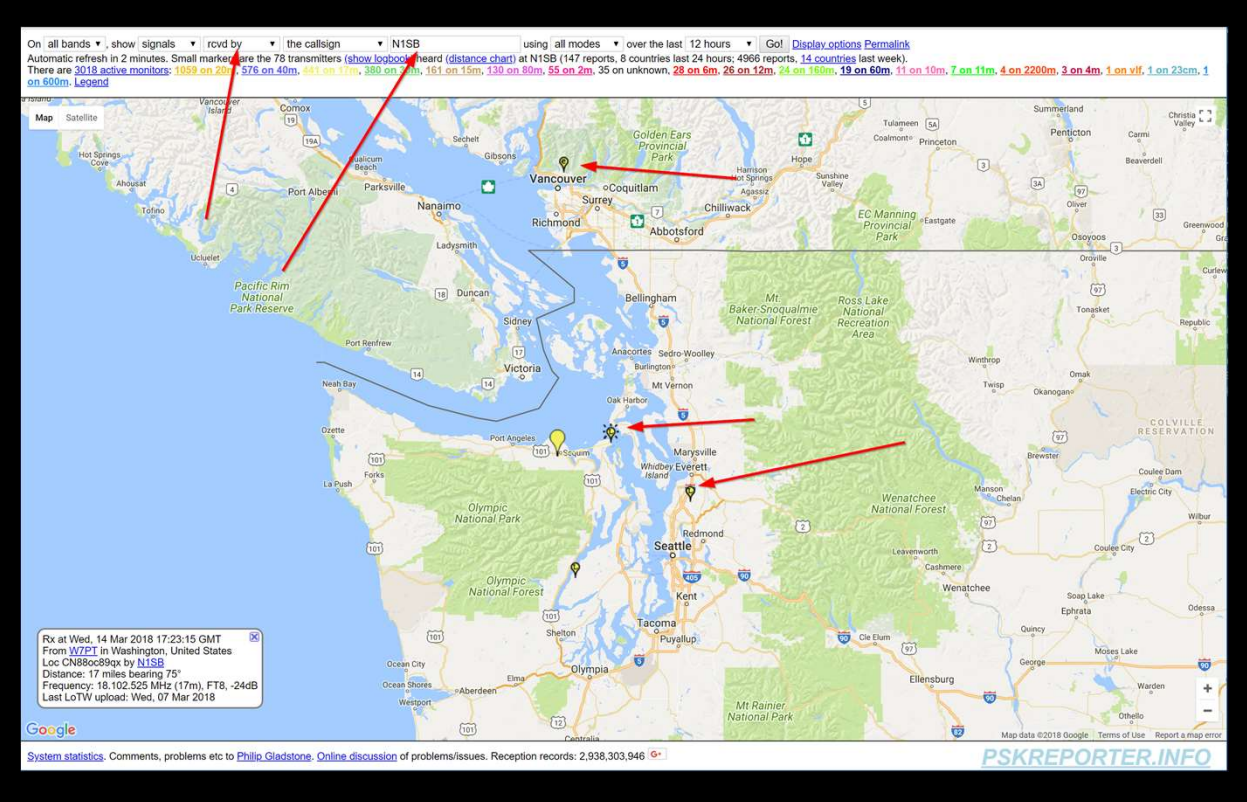

#### "E", "L", AND "SPARKLES", OH, MY.

- e = eQSL
- L = LoTW
- Sparkle = recent activity

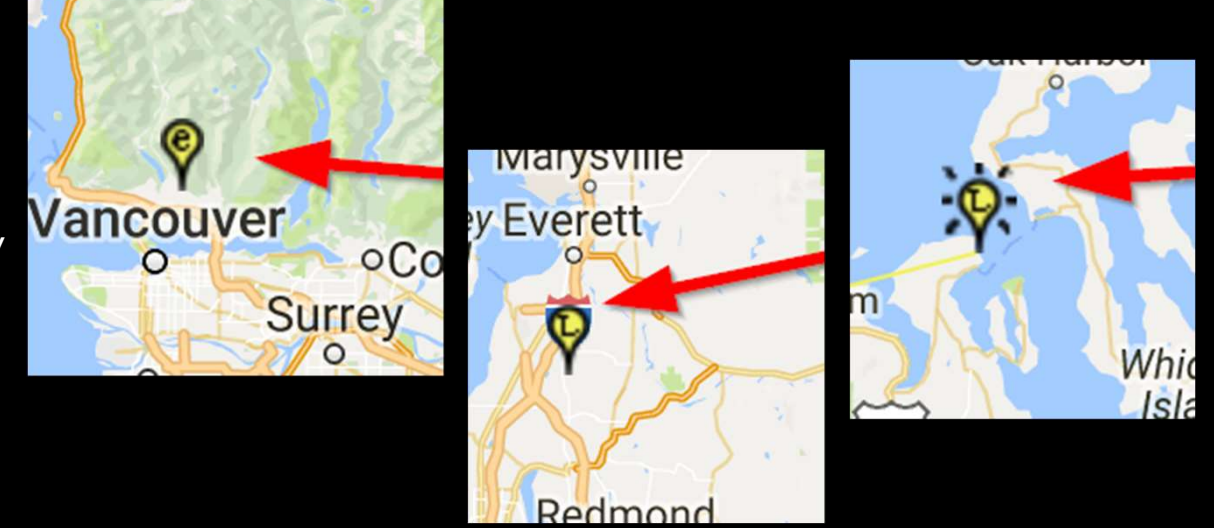

#### DISTANCE AND BEARING:

- Click on small map pin
  - Distance and bearing
  - Last LoTW upload

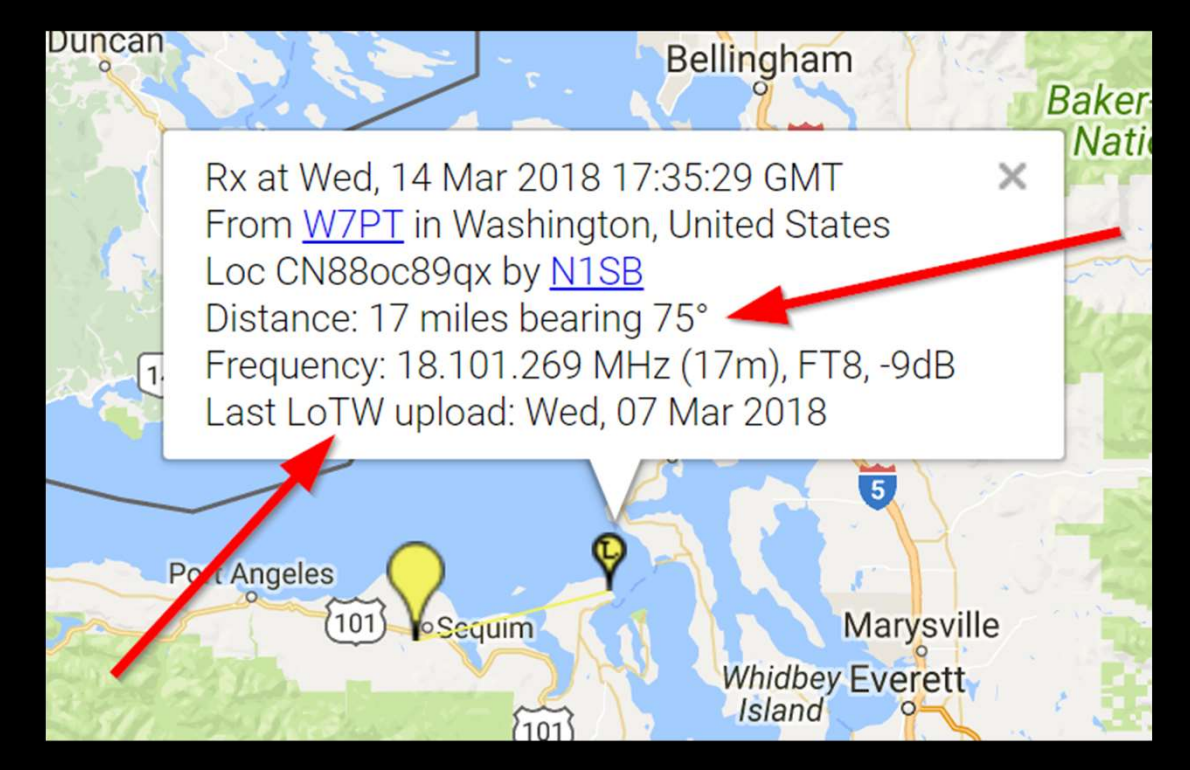

## THE PINK BLOB

- Zoom out Click in "Pink Blob"
  - Shows majority of transmissions received

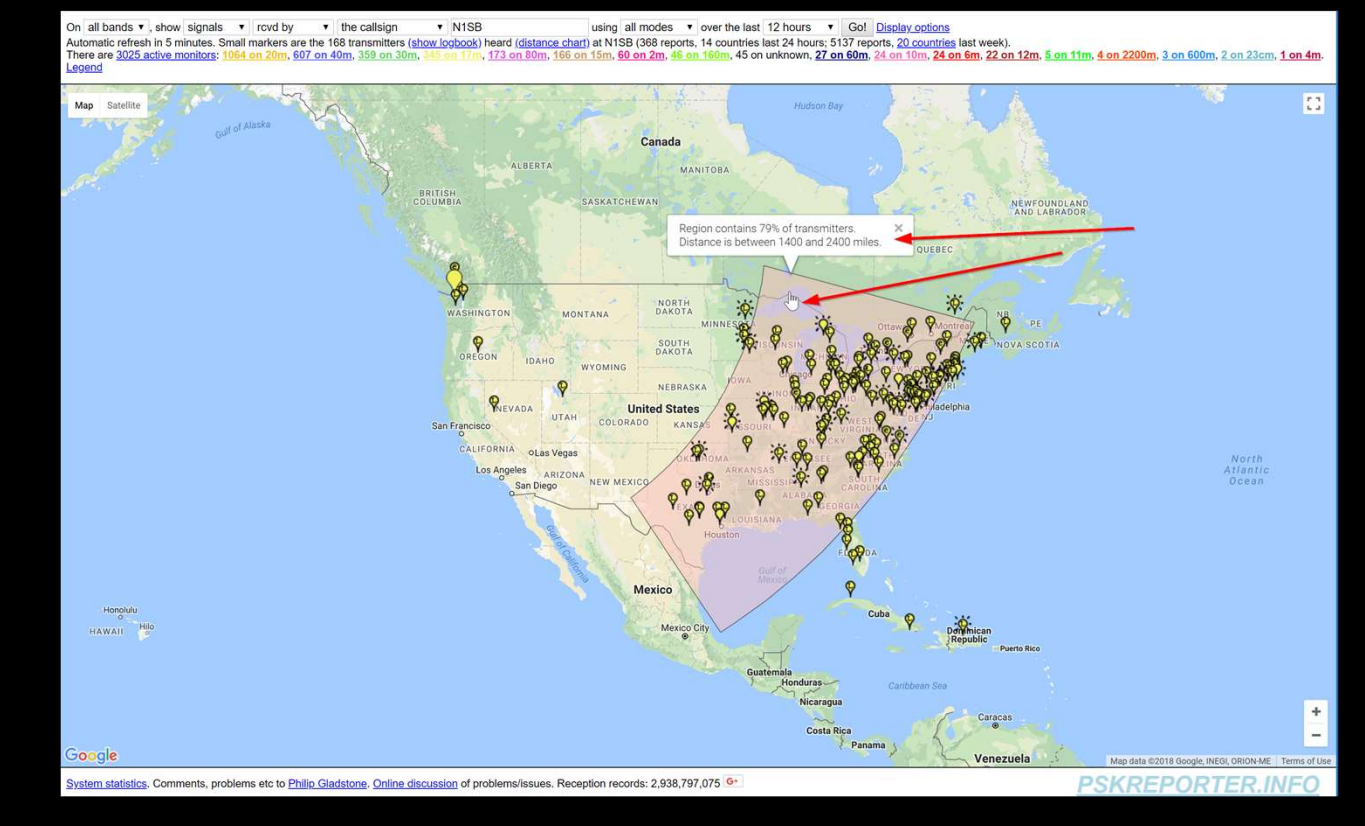

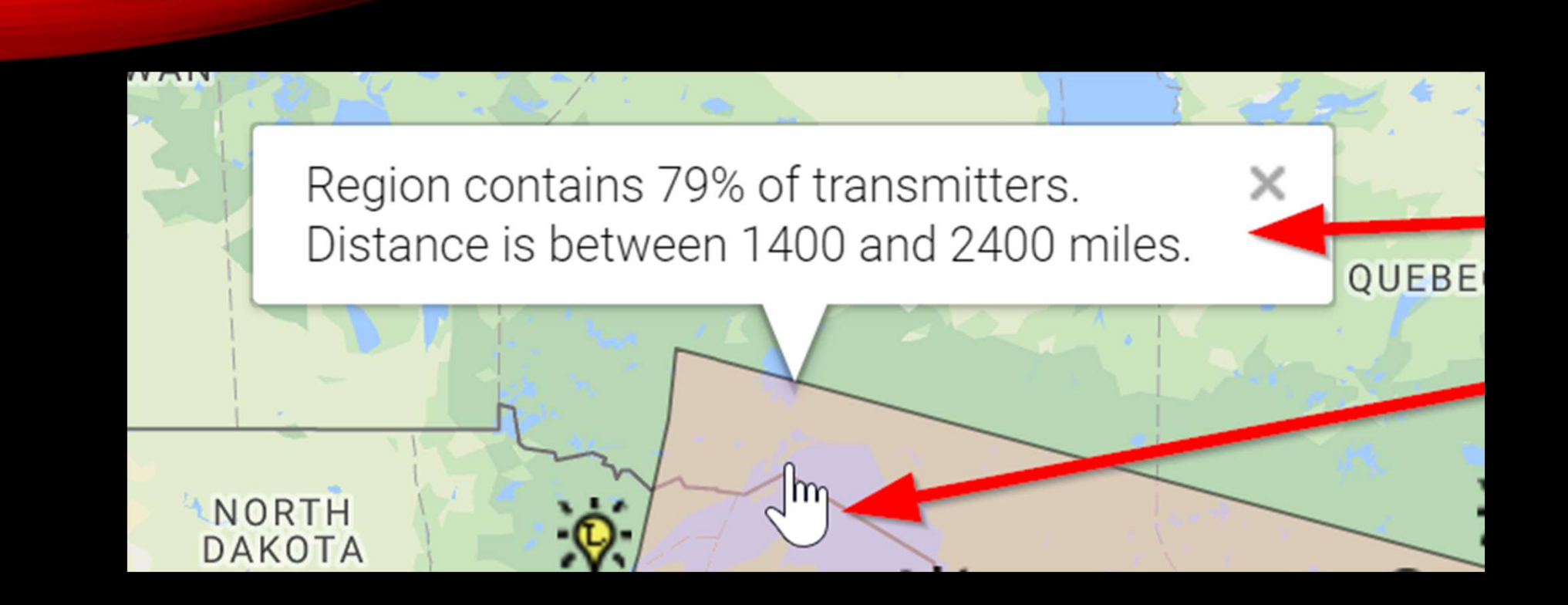

#### DISTANCE CHART

• Click on "Distance Chart"

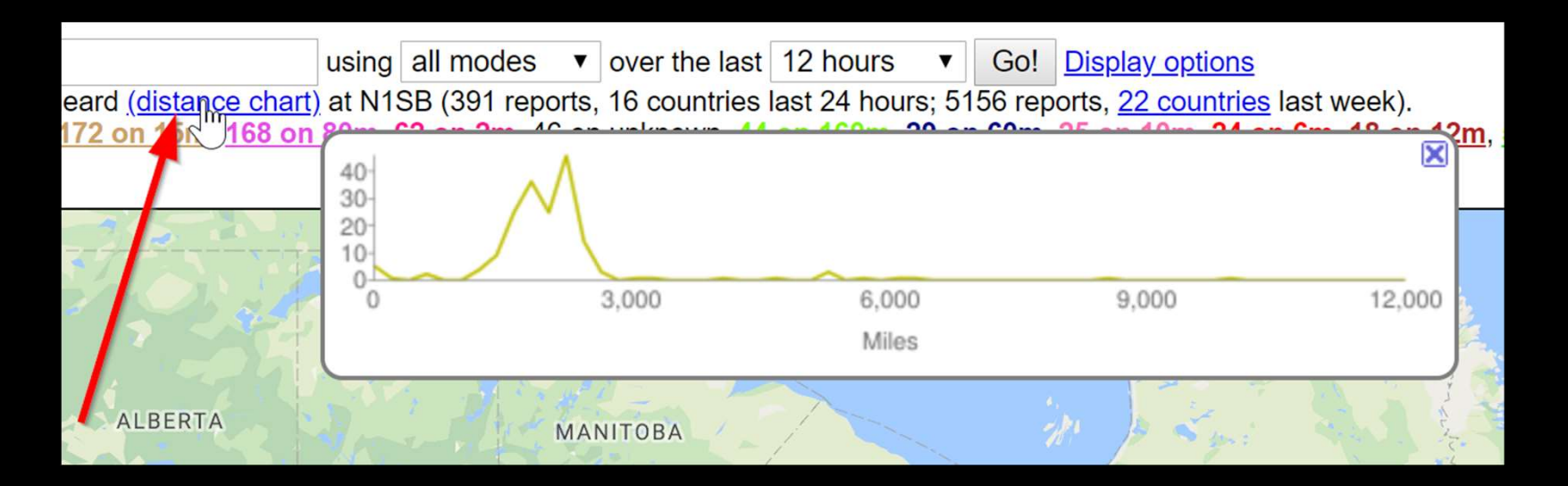

#### LOGBOOK

• Click on "Show logbook"

| On al     | I bands        | T, sho    | ow signa   | als 🔻 rcvd     | by • the           | callsign      | V N            | 1SB     |                  | using a       | all modes     | overt   | he last   | 12 hours •      | Go! Displa     | v options         |         |        |                       |                      |                    |                         |                |
|-----------|----------------|-----------|------------|----------------|--------------------|---------------|----------------|---------|------------------|---------------|---------------|---------|-----------|-----------------|----------------|-------------------|---------|--------|-----------------------|----------------------|--------------------|-------------------------|----------------|
| Autom     | atic refr      | resh in 1 | 1 minute.  | Small markers  | s are the 180 tran | smitters (sho | w logbo        | xok) he | ard (distance cl | hart) at N1SB | (391 reports, | 16 cou  | ntries la | st 24 hours; 51 | 56 reports, 22 | countries last we | eek).   | 2      |                       | 2000-                | 2                  | 0.0                     |                |
| Legen     | are <u>302</u> | 29 active | monitor    | s: 1056 on 20r | m, 612 on 40m, 3   | 153 on Junu   | 9 <b>1</b> .00 | 1/10, 1 | 72 on 15m, 16    | 8 on 80m, b)  | on 2m, 46 0   | n unkno | Jwn, 44   | on 160m, 29 0   | n 60m, 25 on   | 10m, 24 on 6m,    | 18 on 1 | 12m, 5 | on 11m, <u>4 on 3</u> | 2200m, <u>4 on 2</u> | 3cm, <u>3 on 6</u> | <u>Jum</u> , <u>1 (</u> | <u>on 4m</u> . |
| Dow       | nload (4       |           | et 24 hou  | re last week   |                    |               | 1              | -       |                  |               | [             |         | -         |                 |                | [                 | 10000   |        |                       |                      |                    | -                       |                |
| Dow       | moad (/        |           | 51 24 1101 | IIO, IGDI WOOK |                    | N2IPH         | 17m            | FT8     | 2419 miles       | 18:18:14      | W8DWS         | 17m     | FT8       | 1995 miles      | 18:10:15       | <u>W1ES</u>       | 17m     | FT8    | 2359 miles            | 17:52:30             | LU3PI              | 17m                     | FT8            |
| Txr       | ntr            | Band      | Mode       | Distance       | Time (UTC)         | KE7UA         | 170            | FT8     | 1930 miles       | 18:17:45      | WU2T          | 17m     | FT8       | 2283 miles      | 18:10:14       | N2XK              | 17m     | FT8    | 2418 miles            | 17:52:00             | K4PI               | 17m                     | FT8            |
| We        | GMT            | 17m       | FT8        | 1359 miles     | 18:24:59           | AC2RL         | 17m            | FT8     | 2195 miles       | 18:17:29      | N4BCC         | 17m     | FT8       | 2299 miles      | 18:10:14       | N3PLM             | 17m     | FT8    | 2392 miles            | 17:51:46             | W4UOC              | 17m                     | FT8            |
| KE        | STD            | 17m       | FTS        | 1762 miles     | 18:24:45           | W5ZP          | 17m            | FT8     | 1557 miles       | 18:17:29      | WD9IGY        | 17m     | FT8       | 1596 miles      | 18:10:00       | VE3CGA            | 17m     | FT8    | 2040 miles            | 17:51:14             | <u>AK70</u>        | 17m                     | FT8            |
| WE        | IPHB           | 17m       | FTS        | 1988 miles     | 18:24:30           | K4IU          | 17m            | FT8     | 1483 miles       | 18:17:29      | W8KF          | 17m     | FT8       | 2027 miles      | 18:09:45       | KCOLR             | 17m     | FT8    | 1562 miles            | 17:50:46             | K7XC               | 17m                     | FT8            |
| <u>W8</u> | MSC            | 17m       | FTS        | 1936 miles     | 18:24:29           | KE3ZT         | 17m            | PT8     | 2243 miles       | 18:17:15      | NSMNI         | 17m     | FT8       | 2028 miles      | 18:09:44       | NIJP              | 17m     | FT8    | 2385 miles            | 17:50:45             | K9C5               | 17m                     | FT8            |
| KQ        | 40A            | 17m       | FT8        | 2161 miles     | 18:24:14           | N4ART         | 17m            | FTB     | 2047 miles       | 18:17:14      | WASCOB        | 17m     | FT8       | 1995 miles      | 18:08:59       | WU6C              | 17m     | FT8    | 2385 miles            | 17:50:45             | VA7GEM             | 17m                     | FT8            |
| <u>W7</u> | <u>'OM</u>     | 17m       | FT8        | 49 miles       | 18:23:45           | K9BR          | 17m            | FT8     | 1693 miles       | 18:17:00      | NY2V          | 17m     | FT8       | 2269 miles      | 18:08:29       | K3IK              | 17m     | FT8    | 2363 miles            | 17:50:00             | NORJ               | 17m                     | FT8            |
| <u>K3</u> | UTI            | 17m       | FT8        | 2360 miles     | 18:23:30           | K3WW          | 17m            | FT8     | 2386 miles       | 18:17:00      | WAOLIE        | 17m     | FT8       | 1435 miles      | 18:08:00       | KC8PV             | 17m     | FT8    | 1828 miles            | 17:49:29             | KB3MOW             | 17m                     | FT8            |
| <u>K4</u> | TZ             | 17m       | FT8        | 2024 miles     | 18:23:29           | WA4CHJ        | 17m            | FT8     | 2443 miles       | 18:17:00      | WB9RAS        | 17m     | FT8       | 1838 miles      | 18:07:29       | AB1HL             | 17m     | FT8    | 2512 miles            | 17:48:46             | WA9KIA             | 17m                     | FT8            |
| <u>K8</u> | QWY            | 17m       | FT8        | 2022 miles     | 18:23:29           | EASACW        | 17m            | FT8     | 537 miles        | 18:16:59      | AJSB          | 17m     | FT8       | 2007 miles      | 18:06:45       | AH6FE             | 17m     | FT8    | 2033 miles            | 17:48:46             | KN4JVJ             | 17m                     | FT8            |
| ws        | CSX            | 17m       | FT8        | 1877 miles     | 18:23:15           | KB3AAY        | 17m            | FT8     | 2138 miles       | 18:16:44      | K9NR          | 17m     | FT8       | 1787 miles      | 18:05:59       | WASAIR            | 17m     | FT8    | 1883 miles            | 17:48:45             | VA3TX              | 17m                     | FT8            |
| <u>K1</u> | HTV            | 17m       | FT8        | 2324 miles     | 18:23:14           | W8RLJ         | 17m            | FT8     | 1813 miles       | 18:16:44      | VE3ASL        | 17m     | FT8       | 2217 miles      | 18:04:14       | KE4VCS            | 17m     | FT8    | 2297 miles            | 17:48:45             | EA70Y              | 17m                     | FT8            |
| WS        | BBE            | 17m       | FT8        | 1603 miles     | 18:23:14           | K4RKY         | 17m            | FT8     | 2121 miles       | 18:16:30      | AI4FR         | 17m     | FT8       | 2559 miles      | 18:04:00       | CP4MG             | 17m     | FT8    | 5861 miles            | 17:47:59             | NSEW               | 17m                     | FT8            |
| <u>K7</u> | BV             | 17m       | FT8        | 2435 miles     | 18:23:00           | NF3R          | 17m            | FT8     | 2371 miles       | 18:16:14      | VE2NCG        | 17m     | FT8       | 2305 miles      | 18:03:44       | KE3CP             | 17m     | FT8    | 2397 miles            | 17:47:30             | AA85W              | 17m                     | FT8            |
| KO        | PT             | 17m       | FT8        | 2349 miles     | 18:22:59           | K1NOX         | 17m            | FT8     | 2549 miles       | 18:15:45      | EASIK         | 17m     | FT8       | 5416 miles      | 18:02:44       | KSZR              | 17m     | FT8    | 2066 miles            | 17:47:00             | KU4A               | 17m                     | FT8            |
| <u>N9</u> | ow             | 17m       | FT8        | 1858 miles     | 18:22:44           | KDSFOY        | 17m            | FT8     | 1732 miles       | 18:15:44      | VE9FI         | 17m     | FT8       | 2653 miles      | 18:02:29       | CO3JA             | 17m     | FT8    | 2831 miles            | 17:46:30             | KSEUR              | 17m                     | FT8            |
| CE        | 2SQE           | 17m       | FT8        | 6275 miles     | 18:22:30           | K1PL          | 17m            | FT8     | 2465 miles       | 18:15:29      | N7MDW         | 17m     | FT8       | 298 miles       | 18:02:14       | UW5EJX/MM         | 17m     | FT8    | 8727 miles            | 17:46:00             | KM4IY              | 17m                     | FT8            |
| VE        | 1GG            | 17m       | FT8        | 2727 miles     | 18:22:30           | WB3FSR        | 17m            | FT8     | 2452 miles       | 18:15:00      | KSWAF         | 17m     | FT8       | 1914 miles      | 18:02:00       | WASRE             | 17m     | FT8    | 2327 miles            | 17:45:29             | KC9UQR             | 17m                     | FT8            |
| W5        | TX             | 17m       | FT8        | 1716 miles     | 18:22:15           | K1FOG         | 17m            | FT8     | 2437 miles       | 18:14:45      | WA3I          | 17m     | FT8       | 2430 miles      | 18:01:59       | VE3YXO            | 17m     | FT8    | 2094 miles            | 17:43:29             | KC5VEC             | 17m                     | FT8            |
| WE        | 3DEL           | 17m       | FT8        | 2112 miles     | 18:22:14           | KBOVRM        | 17m            | FT8     | 1605 miles       | 18:14:44      | W4CHI         | 17m     | FT8       | 2346 miles      | 18:01:30       | AISTA             | 17m     | FT8    | 1939 miles            | 17:42:59             | K9CHP              | 17m                     | FT8            |
| KE        | 3GK            | 17m       | FT8        | 2366 miles     | 18:22:01           | N1API         | 17m            | FT8     | 2464 miles       | 18:14:31      | WB1ABQ        | 17m     | FT8       | 2410 miles      | 18:01:29       | WIHFE             | 17m     | FT8    | 2501 miles            | 17:42:30             | WA3NVK             | 17m                     | FT8            |
| HC        | 1PE            | 17m       | FT8        | 4269 miles     | 18:21:45           | K9KEU         | 17m            | FT8     | 1706 miles       | 18:13:45      | WS6K          | 17m     | FT8       | 2015 miles      | 18:01:15       | K4SX              | 17m     | FT8    | 1715 miles            | 17:41:59             | KE7W               | 17m                     | FT8            |
| AD        | 4AA            | 17m       | FT8        | 2358 miles     | 18:20:45           | K3JSM         | 17m            | FT8     | 2574 miles       | 18:13:30      | WU3Z          | 17m     | FT8       | 2324 miles      | 18:00:30       | WA4DT             | 17m     | FT8    | 2321 miles            | 17:40:59             | WSDMT              | 17m                     | FT8            |
| co        | SLY            | 17m       | FT8        | 3257 miles     | 18:20:29           | W1KE          | 17m            | FT8     | 1805 miles       | 18:13:30      | KESVN         | 17m     | FT8       | 1800 miles      | 18:00:29       | WM5L              | 17m     | FT8    | 1662 miles            | 17:39:59             | NJ2E               | 17m                     | FT8            |
| KO        | NTT            | 17m       | FTS        | 1407 miles     | 18:20:15           | WISL          | 17m            | FT8     | 1850 miles       | 18:13:15      | W40EP         | 17m     | FT8       | 2593 miles      | 18:00:15       | ESSHTD            | 17m     | FT8    | 4791 miles            | 17:39:59             | K3PP               | 17m                     | FT8            |
| KO        | п              | 17m       | FT8        | 1441 miles     | 18:20:15           | AEODC         | 17m            | FT8     | 1719 miles       | 18:12:59      | W7PT          | 17m     | FT8       | 17 miles        | 17:59:45       | K4KAY             | 17m     | FT8    | 2326 miles            | 17:38:30             | КК9М               | 17m                     | FT8            |
| KE        | BYO            | 17m       | FT8        | 2097 miles     | 18:19:45           | N4TTE         | 17m            | FT8     | 2080 miles       | 18:12:44      | WS4AM         | 17m     | FT8       | 2474 miles      | 17:58:45       | NSJAR             | 17m     | FT8    | 1715 miles            | 17:36:29             | K2DH               | 17m                     | FT8            |
| VA        | 3MJR           | 17m       | FT8        | 2087 miles     | 18:19:44           | VE3QO         | 17m            | FT8     | 2221 miles       | 18:12:29      | ZS6UB         | 17m     | FT8       | 10279 miles     | 17:58:45       | N4ACW             | 17m     | FT8    | 2371 miles            | 17:36:29             | W7DZD              | 17m                     | FT8            |
| W         | EQ             | 17m       | FT8        | 2491 miles     | 18:19:15           | W30S          | 17m            | FT8     | 1902 miles       | 18:12:29      | WIJHU         | 17m     | FT8       | 2526 miles      | 17:56:45       | K1VK              | 17m     | FT8    | 2514 miles            | 17:35:30             | KBSHRT             | 17m                     | FT8            |
| WI        | XD             | 17m       | FT8        | 2531 miles     | 18:19:00           | VA3HP         | 17m            | FT8     | 2043 miles       | 18:12:15      | W1GD          | 17m     | FT8       | 2479 miles      | 17:56:45       | NZ4DX             | 17m     | FT8    | 2466 miles            | 17:35:30             | VE3JAR             | 17m                     | FT8            |
| VE        | ZEBK           | 17m       | FT8        | 2381 miles     | 18:18:44           | WB201         | 17m            | FTS     | 2467 miles       | 18:11:44      | KC3AHR        | 17m     | FT8       | 2281 miles      | 17:55:29       | NSOK              | 17m     | FTS    | 1552 miles            | 17:35:30             | AK1P               | 17m                     | FT8            |
| WE        | CZN            | 17m       | FT8        | 2088 miles     | 18:18:30           | NEYEA         | 17m            | FTR     | 2143 miles       | 18:11:29      | KSZT          | 17m     | FTS       | 2078 miles      | 17:54:30       | NSKDV             | 17m     | FT8    | 2012 miles            | 17:33:31             | KGSTHG             | 17m                     | FTS            |
| HT        | T              | 17m       | FT8        | 3523 miles     | 18:18:30           | WSEXW         | 17m            | FTS     | 1805 miles       | 18-10-50      | W71W          | 17m     | FTS       | 10d3 miles      | 17:53:45       | KATERI            | 17m     | FTS    | 2518 milas            | 17:33:00             | NIZOHR             | 17m                     | FTS            |
| 1         | <u>.</u>       |           |            | Soco mileo     | 10.10.00           | 1.2CM         | ±710           | , 10    | 1005 miles       | 10.10.39      | L man         | */111   | 1.0       | 1949 Hilles     | 17.00.40       | DOARD             | */m     | 110    | a Jao miles           | 17,00,00             | INACOTE            |                         | 1.10           |
| 1         |                |           |            |                |                    |               |                |         |                  |               |               |         |           |                 |                |                   |         |        |                       |                      |                    |                         |                |

### LOGBOOK

#### Download (ADIF) last 24 hours, last week

| <u>Txmtr</u> | Band | Mode | Distance   | Time (UTC) |
|--------------|------|------|------------|------------|
| W6GMT        | 17m  | FT8  | 1359 miles | 18:24:59   |
| KE5TD        | 17m  | FT8  | 1762 miles | 18:24:45   |
| <u>W8PHB</u> | 17m  | FT8  | 1988 miles | 18:24:30   |
| W8MSC        | 17m  | FT8  | 1936 miles | 18:24:29   |
| <u>KQ40A</u> | 17m  | FT8  | 2161 miles | 18:24:14   |
| <u>W70M</u>  | 17m  | FT8  | 49 miles   | 18:23:45   |
| K3UTJ        | 17m  | FT8  | 2360 miles | 18:23:30   |
| K4TZ         | 17m  | FT8  | 2024 miles | 18:23:29   |
| K8QWY        | 17m  | FT8  | 2022 miles | 18:23:29   |

# AND NOW TO LOOK AT MY EARLIER RADIO TRANSMISSIONS ON WSJT-X

## SIGNALS RECEIVED BY K7WWP

 Stations received by K7WWP
 and how long ago
 (2 hours ago)

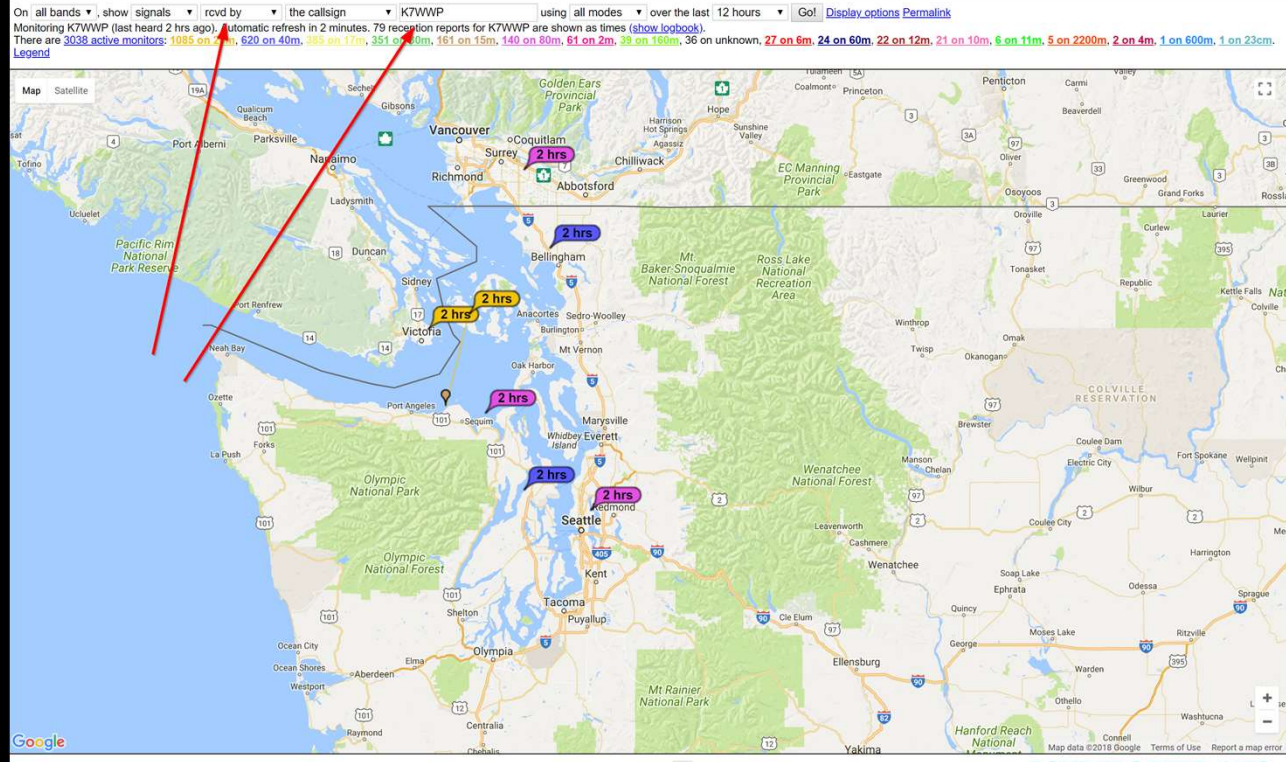

System statistics. Comments, problems etc to Philip Gladstone. Online discussion of problems/issues. Reception records: 2,938,613,077 G

PSKREPORTER.INFO

## SHOW SNR

• Click "Display Options"

On all bands v , show signals v sent/rcvd by v the callsign

k7wwp

- Check "SNR"
- Click "Go!"

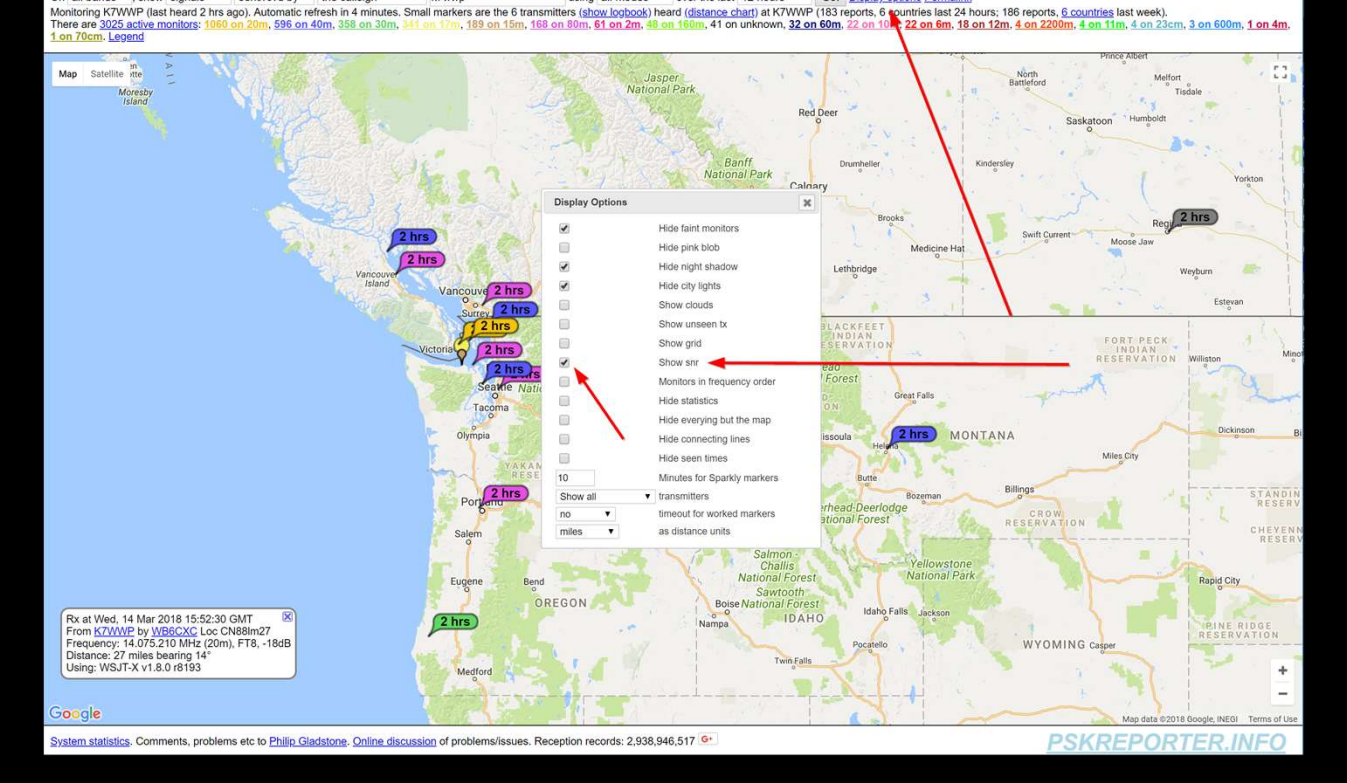

using all modes v over the last 12 hours v Go! Display options Permalink

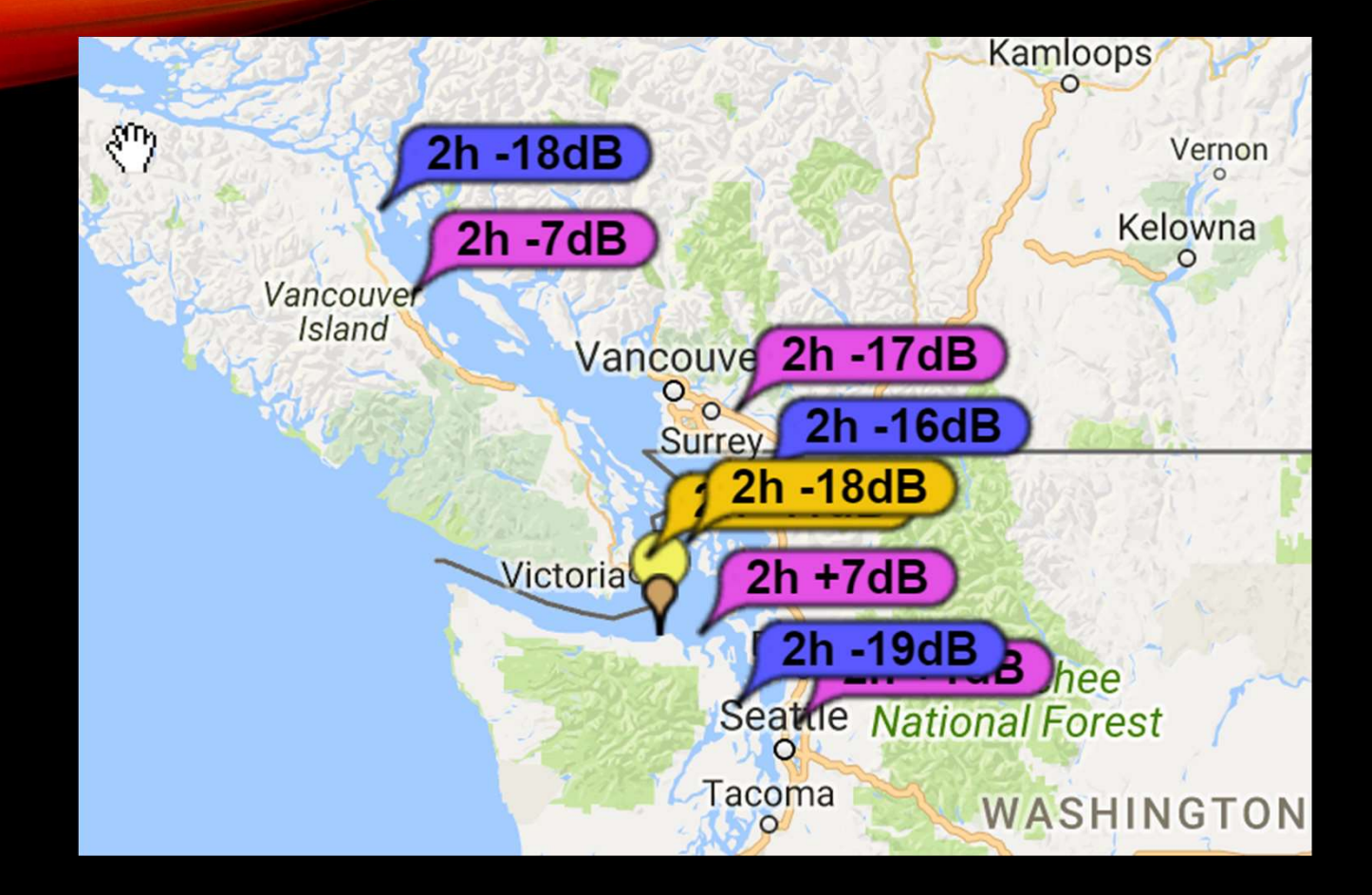

## SNR

## ZOOM OUT

- Different bands,
  Different distances
  You can see
  propagation
- Is that Russia?

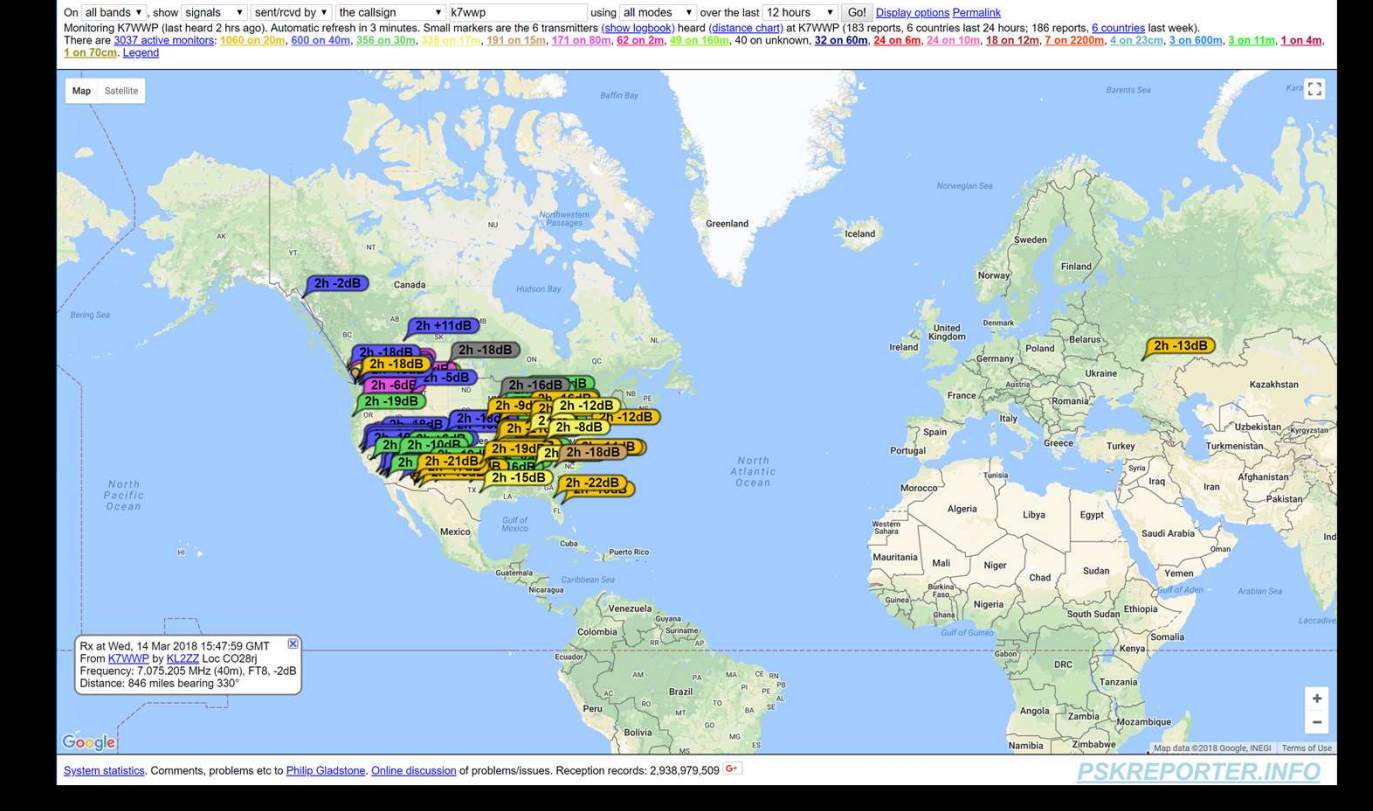

#### UA3OA, YES IT IS RUSSIA

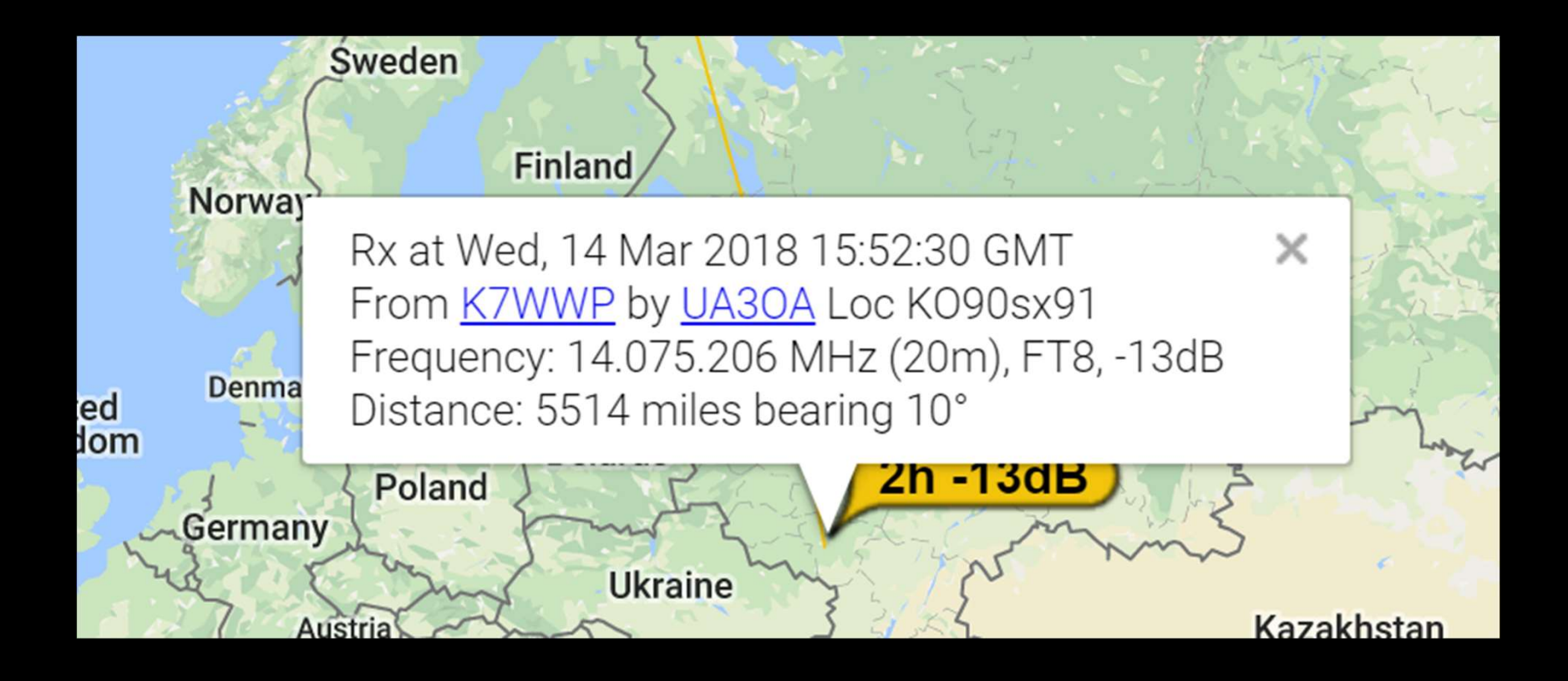

#### A PRETTY GOOD PICTURE OF PROPAGATION

On all bands v show signals v sent/rovd by v the callsign v k7wwp using all modes v over the last 12 hours v Gol Display options Monitoring K7WWP (last heard 2 hrs ago). Automatic refresh in 5 minutes. Small markers are the 6 transmitters (<u>show logbook</u>) heard (<u>distance chart</u>) at K7WWP (183 reports, 6 countries last 24 hours; 186 reports, <u>6 countries</u> last week). There are 3004 active monitors: 1044 on 20m, 595 on 40m, 355 on 30m, <u>521 on 17m</u>, 181 on 15m, 180 on 80m, <u>67 on 2m</u>, <u>54 on 180m</u>, <u>42 on unknown</u>, <u>36 on 60m</u>, <u>26 on 10m</u>, <u>19 on 6m</u>, <u>15 on 12m</u>, <u>7 on 2200m</u>, <u>4 on 230m</u>, <u>4 on 230m</u>, <u>51 on 12m</u>, <u>7 on 2200m</u>, <u>4 on 230m</u>, <u>4 on 230m</u>, <u>4 on 230m</u>, <u>4 on 230m</u>, <u>51 on 12m</u>, <u>7 on 2200m</u>, <u>4 on 230m</u>, <u>51 on 12m</u>, <u>7 on 2200m</u>, <u>4 on 230m</u>, <u>51 on 12m</u>, <u>7 on 2200m</u>, <u>4 on 230m</u>, <u>51 on 12m</u>, <u>7 on 2200m</u>, <u>4 on 230m</u>, <u>51 on 12m</u>, <u>7 on 2200m</u>, <u>4 on 230m</u>, <u>51 on 12m</u>, <u>7 on 2200m</u>, <u>4 on 230m</u>, <u>51 on 12m</u>, <u>7 on 2200m</u>, <u>4 on 230m</u>, <u>51 on 12m</u>, <u>7 on 2200m</u>, <u>4 on 230m</u>, <u>51 on 12m</u>, <u>7 on 2200m</u>, <u>51 on 12m</u>, <u>7 on 2200m</u>, <u>4 on 230m</u>, <u>51 on 12m</u>, <u>7 on 2200m</u>, <u>50 on 10m</u>, <u>51 on 12m</u>, <u>7 on 2200m</u>, <u>50 on 10m</u>, <u>51 on 12m</u>, <u>7 on 2200m</u>, <u>50 on 10m</u>, <u>51 on 12m</u>, <u>7 on 2200m</u>, <u>50 on 10m</u>, <u>51 on 12m</u>, <u>7 on 2200m</u>, <u>50 on 10m</u>, <u>50 on 10m, <u>50 on 10m, <u>50 on 10m, <u>50 on 10m, <u>50 on 10m, <u>50 on 10m, </u></u></u></u></u></u>

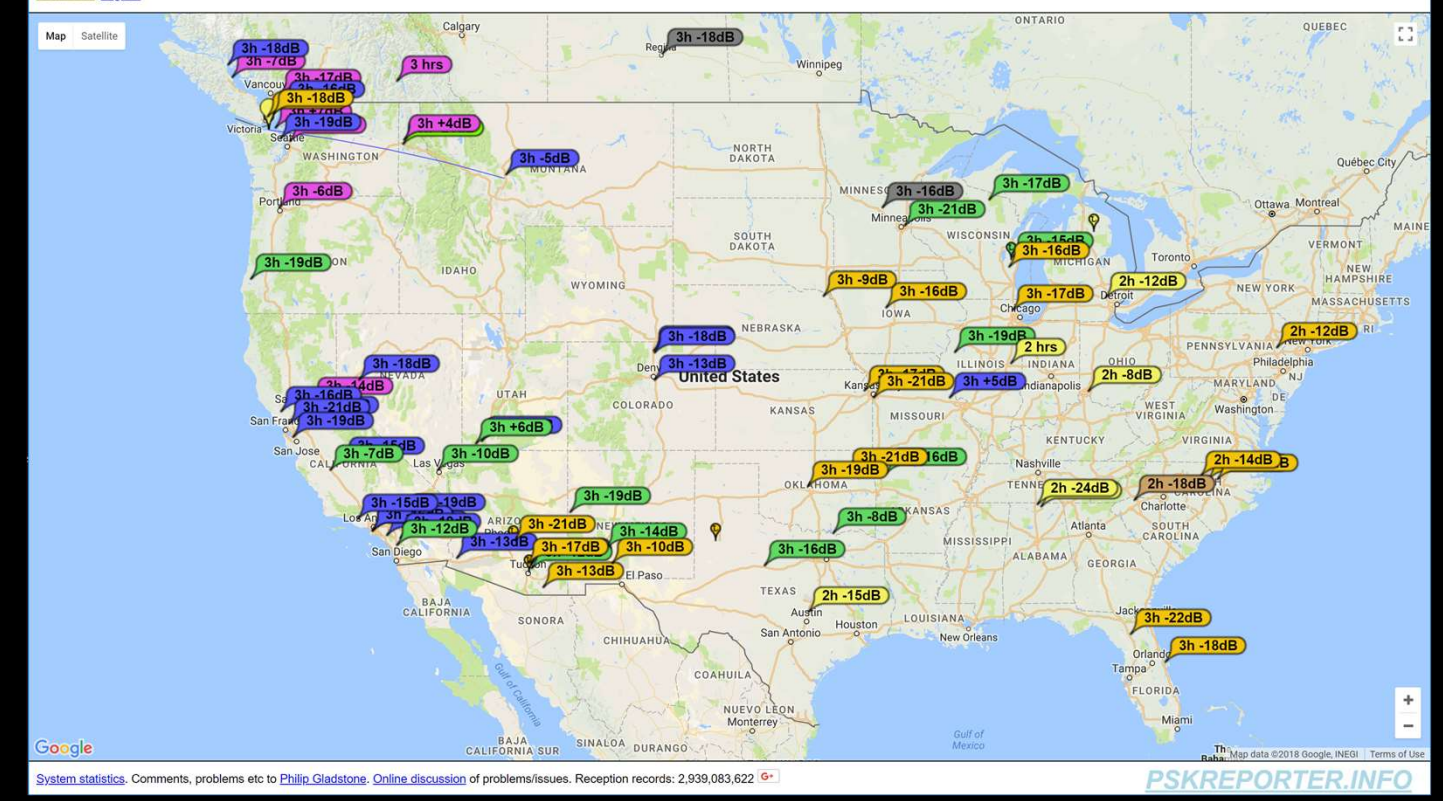

#### 80M ISN'T GOING VERY FAR

On 80m • show signals • sent/rcvd by • the callsign • K7WWP using all modes • over the last 12 hours • Got Display options Permalink Monitoring K7WWP (last heard 2 hrs ago). Automatic refresh in 5 minutes. 8 reception reports for K7WWP are shown as times (show logbook) (183 reports, 6 countries last 24 hours: 186 reports, 6 countries last 24 hours: 186 reports, 6 countries last week). There are 190 active monitors on 80m. Show and an all bands. Legend

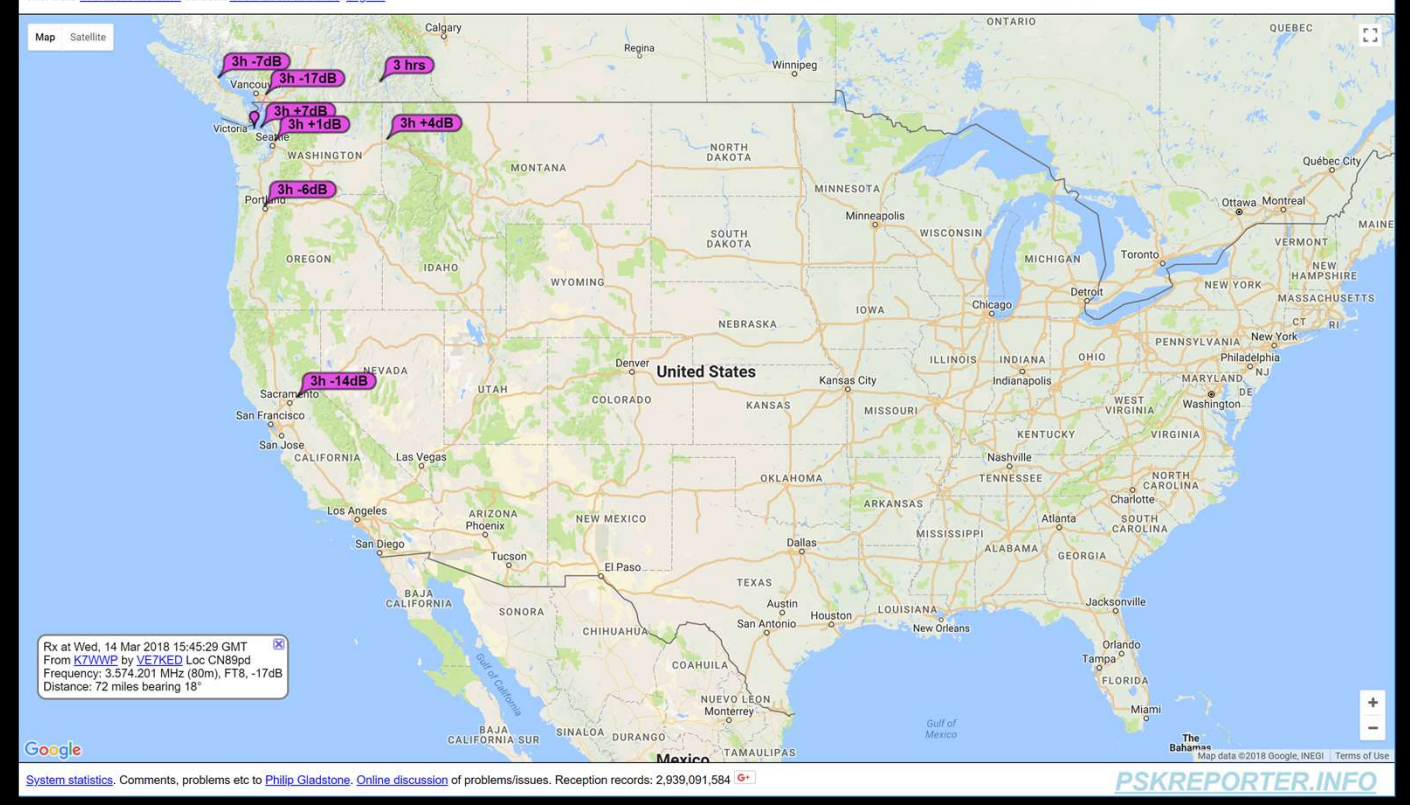

#### 20 M GETS BETTER DISTANCE

On 20m • , show signals • sent/rcvd by • the callsign • K7WWP using all modes • over the last 12 hours • Gol Display options Parmalink Monitoring K7WWP (last heard 2 hrs ago). Automatic refresh in 5 minutes. Small markers are the 3 transmitters (show logbook) heard at K7WWP (183 reports, 6 countries last 24 hours; 186 reports, 6 countries last 24 hours; 186 reports, 6 countries last 24 hours; 186 reports, 6 countries last 24 hours; 186 reports, 186 reports, 186 reports

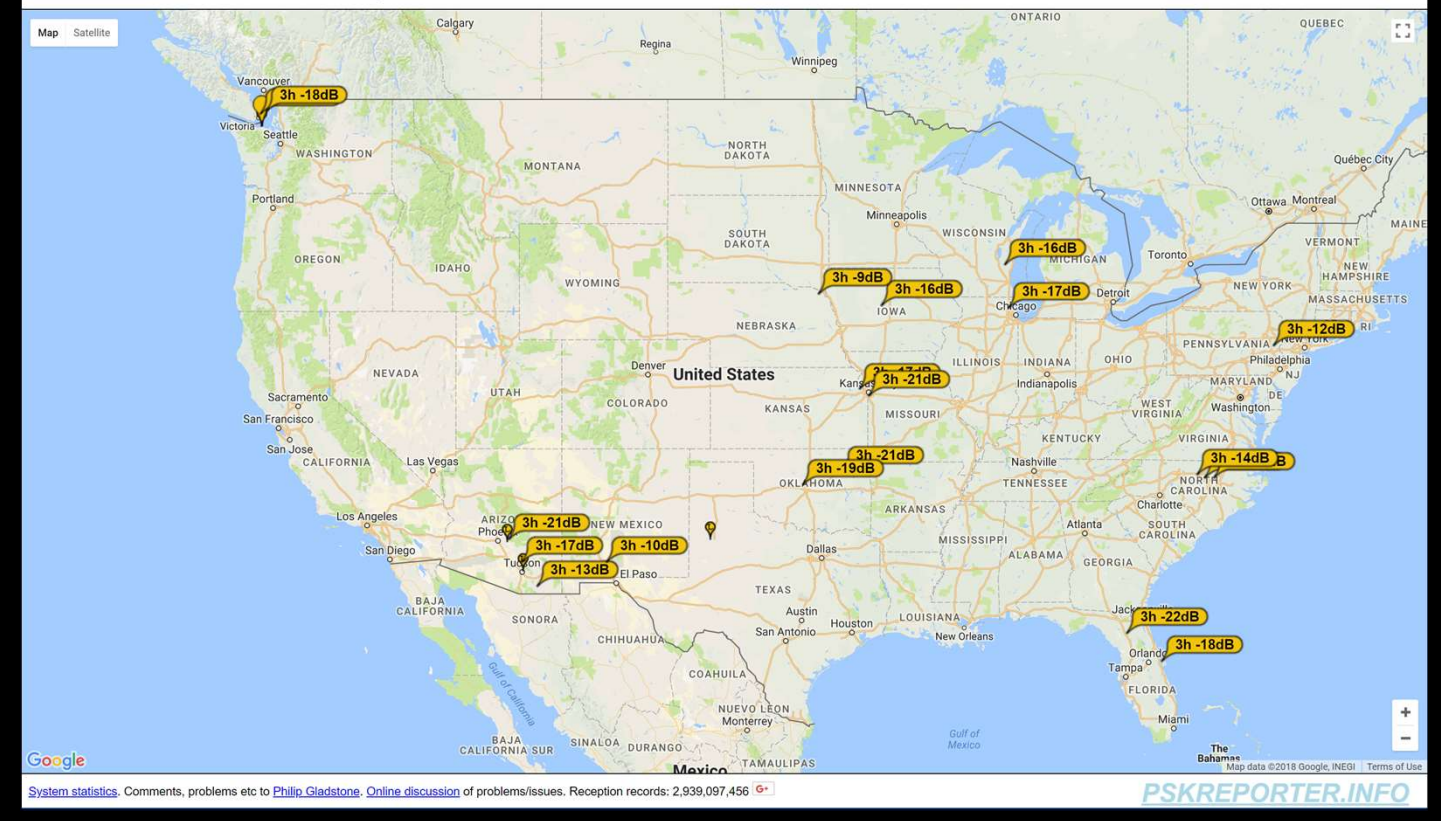

#### PKSREPORTER.INFO

- Gives you a good picture of your signal:
  - Under current conditions
  - At the current tome of day
  - Using your radio
  - Using your antenna
  - Using selected bands

## BACK TO THE LIVE RADIO

- Start transmitting CQ's
- Look at map
  - Receiving
  - Sending
  - Propagation

#### Q & A

- Reference Web Sites
  - <u>https://pskreporter.info/</u>
  - https://physics.princeton.edu/pulsar/k1jt/wsjtx.html
  - <u>https://physics.princeton.edu/pulsar/k1jt/wsjtx-doc/wsjtx-main-1.8.0.html</u>
  - https://en.wikipedia.org/wiki/Modulation
  - <u>http://www.kb9ukd.com/digital/</u>

Bill Peterson – K7WWP

k7wwp@outlook.com